### Оглавление

| <ol> <li>Работа с уведомлениями организации-работодателя о намерении осуществлять деятельность г<br/>обучению своих работников вопросам охраны труда</li> </ol>           | 10<br>1 |
|----------------------------------------------------------------------------------------------------|---------|
| <ol> <li>Открытый реестр индивидуальных предпринимателей и юридических лиц, осуществляющих<br/>деятельность по обучению своих работников вопросам охраны труда</li> </ol> | 8       |
| 3. Внесение сведений об обученных лицах в «Реестр обученных работодателем по охране труда лиц».                                                                           | 9       |
| 3.1 Внесение сведений об обученных лицах (общие положения)                                                                                                    | 9       |
| 3.2. Добавление «ожидающей записи» в реестр обученных по охране труда лиц вручную                                                                                         | 11      |
| 3.3 Добавление «ожидающей записи» в реестр обученных по охране труда лиц путем импорта целевого xml-файла                                                                 | 13      |
| 3.4 Подписание и отправление записей об обученных лицах в реестр                                                                                                    | 13      |
| 4. Проверка записей в реестре лиц, обученных по охране труда                                                                                                    | 15      |

1. Работа с уведомлениями организации-работодателя о намерении осуществлять деятельность по обучению своих работников вопросам охраны труда

В разделе представлены возможности работы с Реестром работодателей, содержащим перечень индивидуальных предпринимателей и юридических лиц, которые проинформировали Минтруд России о намерении осуществлять деятельность по обучению своих работников вопросам охраны труда (далее – Реестр работодателей). Порядок формирования и ведения Реестра работодателей устанавливается Постановлением № 2464. Внесение записи в Реестр работодателей осуществляется путем входа работодателя в личный кабинет через ЕСИА (Единая система идентификации и аутентификации), вводе сведений и отправке через личный кабинет работодателя по охране труда (далее ЛКОТ) уведомления о намерении о внесении записи в Реестр индивидуальных предпринимателей и юридических лиц, осуществляющих деятельность по обучению своих работников вопросам охраны труда в Минтруд России (далее Уведомление).

После того, как пользователь осуществил вход в личный кабинет работодателя по охране труда (рис.1) на сайте <u>https://lkot.mintrud.gov.ru</u>

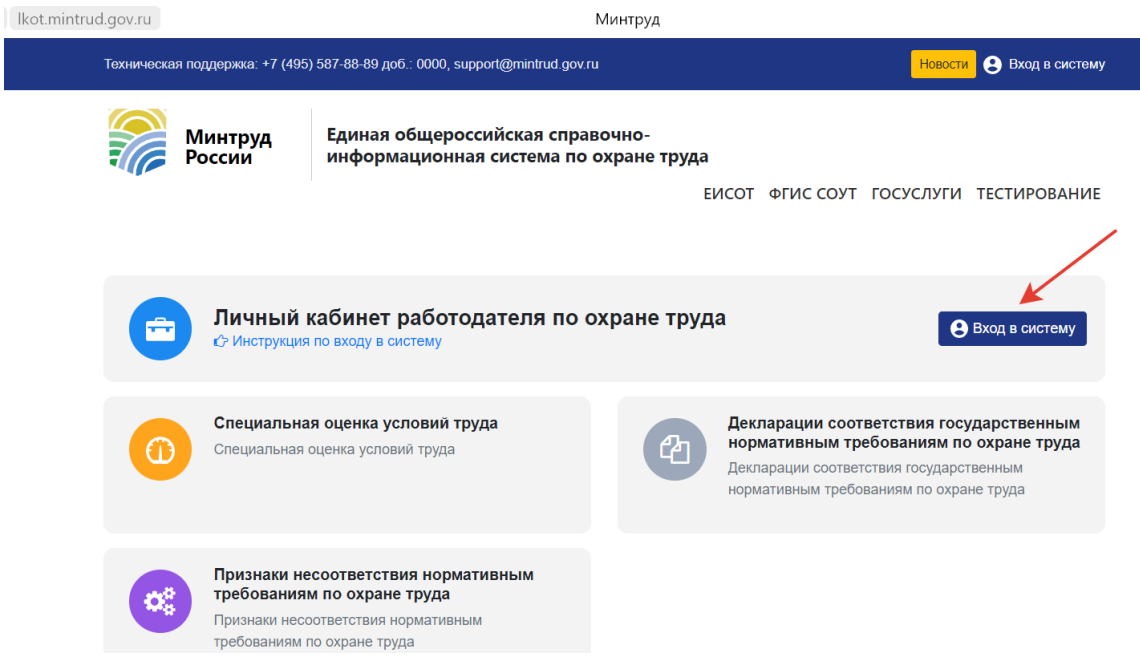

Рисунок 1. Вход в личный кабинет работодателя по охране труда

Следует перейти в раздел «Обучение по охране труда» => «Уведомления по реестру работодателей» (рис.2)

| Минтруд<br>России | Единая общероссийская сі<br>информационная система | <b>іравочно-</b><br>по охране труда<br>ЕИСОТ                                | ФГИС СОУТ ГОСУС                  | ЛУГИ ТЕСТИРОВАНИЕ                |
|-------------------|----------------------------------------------------|-----------------------------------------------------------------------------|----------------------------------|----------------------------------|
| ОБЩЕСТ            | ВО С ОГРАНИЧЕННОЙ<br>КПП: ОГРН:                    | ОТВЕТСТВЕННОСТ<br>Пользователь:                                             | тью ""                           | ID: 1031                         |
|                   | Главная страница СОУТ<br>Уведомл                   | <ul> <li>Обучение по охране тру<br/>вения по реестру работодател</li> </ul> | уда 🗸 Контроль 🗸<br>пей          | Администрирование                |
| Специальная с     | Реестр (<br>а оценка условий труд,                 | збученных лиц<br>Обуч<br>24.12                                              | ение по охране труда с<br>2.2021 | <b>да</b><br>огласно ПП №2464 от |

Рисунок 2. Переход в раздел «Обучение по охране труда» => «Уведомления по реестру работодателей» в личном кабинете работодателя по охране труда

Система отобразит страницу «Уведомления о намерении осуществлять деятельность по обучению своих работников вопросам охраны труда» (рис.3)

|           | Минтруд<br>России                    | Провеј<br>социал | рка знаний требо<br>іьно ориентирова | ваний охра<br>анными не | аны труд<br>коммер | ца субъект<br>ческими о      | ами мал<br>рганиза | лого пред<br>циями | прини  | мательства,  |
|-----------|--------------------------------------|------------------|--------------------------------------|-------------------------|--------------------|------------------------------|--------------------|--------------------|--------|--------------|
|           |                                      |                  |                                      |                         |                    | ЕИСОТ                        | ΦΓИС С             | оут госу           | слуги  | ТЕСТИРОВАНИЕ |
|           |                                      |                  | Уведомления                          | Работники -             | Попытки            | Реестры -                    |                    |                    |        |              |
| Главная с | <mark>траница</mark> / Уведомления / | Уведомления о    | намерении осуществлять               | деятельность по         | о обучению         | своих <mark>р</mark> аботник | ков вопроса        | ам охраны труд     | ia.    |              |
| ID        | Наименование органи:                 | зации            | ИНН                                  | огрн                    |                    | Тип уведомле                 | ения               | Статус уведо       | мления |              |
|           |                                      |                  |                                      |                         |                    | Не выбра                     | но 🗸               | Не выбра           | ано 🗸  | Поиск        |
| Найден    | 10:4                                 |                  |                                      |                         |                    |                              |                    |                    |        | Добавить     |

Найдено: 4

Рисунок 3. Главная страница раздела «Уведомления по реестру работодателей» ЛКОТ

Для создания Уведомления необходимо нажать кнопку «Добавить» (рис.4).

|             | Минтруд<br>России                         | Проверка знани<br>социально орие | ий требов<br>ентирова | ваний охра<br>нными не | аны труд<br>коммер | ца субъект<br>ческими о | ами ма.<br>рганиза | лого предприни<br>ациями | иматель | ства,    |
|-------------|-------------------------------------------|----------------------------------|-----------------------|------------------------|--------------------|-------------------------|--------------------|--------------------------|---------|----------|
|             |                                           |                                  |                       |                        |                    | ЕИСОТ                   | ΦΓИС С             | оут госуслуги            | ТЕСТИ   | РОВАНИЕ  |
|             |                                           | У                                | едомления             | Работники -            | Попытки            | Реестры -               |                    |                          |         |          |
| Главная стр | р <mark>аница</mark> / Уведомления / Увед | аомления о намерении о           | существлять           | деятельность по        | обучению           | своих работнин          | ков вопроса        | ам охраны труда          |         |          |
| ID          | Наименование организаци                   | и ИНН                            |                       | огрн                   |                    | Тип уведомле            | ния                | Статус уведомления       |         |          |
|             |                                           |                                  |                       |                        |                    | Не выбра                | но 🗸               | Не выбрано 🗸             |         | Поиск    |
| Найден      | 0:4                                       |                                  |                       |                        |                    |                         |                    |                          |         | Добавить |

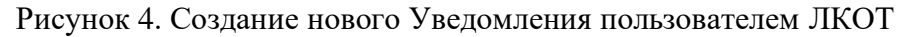

Система отобразит страницу «Создание уведомления» с заполненными из ЕСИА полями:

- Полное наименование организации;
- Сокращенное наименование (при наличии);
- Место нахождения организации;
- ИНН заявителя;
- ОГРН заявителя (рис.5).

| Минтруд России                       | Единая общеро          | осс <mark>и</mark> йская                          | ı <mark>справочн</mark>    | о-инфо  | рмационн  | ая система і | 10 охране тр | уда          |
|--------------------------------------|------------------------|---------------------------------------------------|----------------------------|---------|-----------|--------------|--------------|--------------|
|                                      |                        |                                                   |                            |         | ЕИСОТ     | ФГИС СОУТ    | госуслуги    | ТЕСТИРОВАНИЕ |
|                                      |                        | Уведомления                                       | Работники -                | Попытки | Реестры - |              |              |              |
| Главная страница / Обучение / Уведом | ления об обучении по о | охране труда /                                    | <sup>7</sup> Создание увед | омления |           |              |              |              |
|                                      | Тип уведомления        | Не <mark>вы</mark> бран                           | но                         |         |           |              | ~            |              |
| Полное наимено                       | вание организации*     | анизации ОБЩЕСТВО С ОГРАНИЧЕННОЙ ОТВЕТСТВЕННОСТЬЮ |                            |         |           |              |              |              |
| Сокращенное наименое                 | зание (при наличии)    | при наличии) 000 *                                |                            |         |           |              |              |              |

Рисунок 5. Страница создания уведомления, требующая заполнения всех пустых полей, отмеченных «\*»

0. M

Важно! Незаполненные в автоматическом режиме поля, отмеченные «\*» обязательны для заполнения вручную пользователем ЛКОТ.

Пользователю ЛКОТ следует выбрать тип уведомления «Регистрация в реестре индивидуальных предпринимателей и юридических лиц, осуществляющих деятельность по обучению своих работников вопросам охраны труда» (рис.6).

| Минтруд России                    | Единая общер            | оссийская справочно-информационная система по охране труда                                                                                                    |  |  |  |  |  |  |  |
|-----------------------------------|-------------------------|----------------------------------------------------------------------------------------------------|--|--|--|--|--|--|--|
|                                   |                         | EИСОТ ΦГИС СОУТ ГОСУСЛУГИ ТЕСТИРОВАНИЕ                                                                                                    |  |  |  |  |  |  |  |
|                                   |                         | Уведонления Работники - Попытки Реестры -                                                                                                    |  |  |  |  |  |  |  |
| Главная страница / Обучение / Уве | домления об обучении по | охране труда / Создание уведомления                                                                                                    |  |  |  |  |  |  |  |
|                                   | Тип уведомления         | Не выбрано                                                                                                    |  |  |  |  |  |  |  |
| Полное наиме                      | енование организации*   | Не выбрано<br>Регистрация в реестре индивидуальных предпринимателей и коридических лиц, осуществляющих деятельность по обучению своих работников вопросам охраны труда |  |  |  |  |  |  |  |
| Сокращенное наиме                 | нование (при наличии)   | 000                                                                                                    |  |  |  |  |  |  |  |

Рисунок 6. Заполнение сведений об организации пользователем ЛКОТ

Ввести данные организации и начать на кнопку «Сохранить» (рис.7).

| Сведения о наличии учебно-методических материалов                                             | да               |
|-----------------------------------------------------------------------------------------------|------------------|
| и материалов для проведения проверки знания для каждой программы обучения по охране труда*    |                  |
| Сведения о наличии в штате организации не менее 2-х работников или иных лиц. привлекаемых для | да               |
| проведения обучения*                                                                          |                  |
| Сведения о наличии комиссии по проверке знания<br>требований охраны труда*                    | да               |
|                                                                                               | Отмена Сохранить |

Рисунок 7. Сохранение сведений об организации пользователем ЛКОТ

Система отобразит окно просмотра подготовленного Уведомления со статусом «Новое» (рис.8). Можно воспользоваться кнопкой «Действия» => «Редактировать» (рис.8).

| Главная | страница / Обучение / Уведомления об о           | обучении по охране | труда |                                               |                       |                                 |                   |
|---------|--------------------------------------------------|--------------------|-------|-----------------------------------------------|-----------------------|---------------------------------|-------------------|
| ID      | Наименование организации                         | ИНН                | ОГРН  | Тип уведомле<br>Не выбран                     | ния Статус<br>10 ~ Не | <b>уведомления</b><br>выбрано 🗸 | Поиск             |
| Найде   | но: 3                                            |                    |       |                                               |                       |                                 | Добавить          |
| ID      | Наименование организации                         | ИНН                | огрн  | Тип уведомления                               | Статус<br>уведомления | Дата<br>уведомления             |                   |
| 1019    | ОБЩЕСТВО С ОГРАНИЧЕННОЙ<br>ОТВЕТСТВЕННОСТЬЮ      |                    |       | Регистрация                                   | Новое                 | 07.12.2022                      | Действия 🗸        |
| 1018    | ОБЩЕСТВО С ОГРАНИЧЕННОЙ<br>ОТВЕТСТВЕННОСТЬЮ " \" |                    |       | Прекращение деятельности<br>или реорганизация | Внесено в<br>реестр   | 04.12.20                        | Отправить         |
| 1017    | ОБЩЕСТВО С ОГРАНИЧЕННОЙ<br>ОТВЕТСТВЕННОСТЬЮ      |                    | 3     | Регистрация                                   | Внесено в<br>реестр   | 29.11.20                        | Создать на основе |

Рисунок 8. Появление в перечне «нового» уведомления. Просмотр действий, доступных с уведомлением.

В этом режиме данные можно редактировать, если выявлена ошибка заполнения (рис. 9).

| Минтруд<br>России                   | Единая общеро                         | оссийская справочно-информационная система по охране труда |                 |            |              |                  |                |              |  |  |
|-------------------------------------|---------------------------------------|------------------------------------------------------------|-----------------|------------|--------------|------------------|----------------|--------------|--|--|
|                                     |                                       |                                                            |                 |            | ЕИСОТ        | ФГИС СОУТ        | госуслуги      | ТЕСТИРОВАНИЕ |  |  |
|                                     | ١                                     | Иведомления                                                | Работники -     | Попытки    | Реестры -    |                  |                |              |  |  |
| Главная страница / Обучение / Уведс | мления <mark>о</mark> б обучении по с | охране труда /                                             | /Редакторовани  | е уведомле | ния          |                  |                |              |  |  |
| Редактировать                       | уведомле                              | ние                                                        |                 |            |              |                  |                |              |  |  |
|                                     | Тип уведомления                       | Регистрац                                                  | ия в реестре ин | ндивидуалы | ых предприни | мателей и юридич | ческих лиц 🗸 🗸 |              |  |  |

| Полное наименование организации*       | ОБЩЕСТВО С ОГРАНИЧЕННОЙ ОТВЕТСТВЕННОСТЬЮ |
|----------------------------------------|------------------------------------------|
| Сокращенное наименование (при наличии) | 000 '                                    |

Рисунок 9. Просмотр с возможностью редактирования карточки «нового» Уведомления о необходимости внесении записи в реестр пользователем ЛКОТ.

Для отправления в Минтруд России «нового» уведомления, необходимо нажать на кнопку «Действия» => «Отправить» (рис.10).

| Главная | страница / Обучение / Уведомления об о      | обучении по охране | труда |                                               |                     |                           |                                         |
|---------|---------------------------------------------|--------------------|-------|-----------------------------------------------|---------------------|---------------------------|-----------------------------------------|
| ID      | Наименование организации                    | ИНН                | ОГРН  | Тип уведомле                                  | ения С              | Статус уведомления        |                                         |
|         |                                             |                    |       | Не выбра                                      | но 🗸                | Не выбрано 🗸              | Поиск                                   |
| Найде   | но: 3                                       |                    |       |                                               |                     |                           | Добавить                                |
| ID      | Наименование организации                    | ИНН                | огрн  | Тип уведомления                               | Статус<br>уведомле  | с Дата<br>ения уведомлени | я                                       |
| 1019    | ОБЩЕСТВО С ОГРАНИЧЕННОЙ<br>ОТВЕТСТВЕННОСТЬЮ |                    |       | Регистрация                                   | Новое               | 07.12.2022                | Действия 🗸                              |
| 1018    | ОБЩЕСТВО С ОГРАНИЧЕННОЙ<br>ОТВЕТСТВЕННОСТЬЮ |                    |       | Прекращение деятельности<br>или реорганизация | Внесено в<br>реестр | 04.12.20                  | Отправить                               |
| 1017    | ОБЩЕСТВО С ОГРАНИЧЕННОЙ<br>ОТВЕТСТВЕННОСТЬЮ |                    |       | Регистрация                                   | Внесено в<br>реестр | <sup>29.11.20</sup> E     | <ul> <li>В Создать на основе</li> </ul> |

Рисунок 10. Отправление уведомления Работодателем в Минтруд России.

Откроется карточка Уведомления, если информация в карточке проверена, то Уведомление необходимо «Отправить» (рис.11).

| Сведения о наличии комиссии по проверке знания требований с | храны труда: Да  |                        |
|-------------------------------------------------------------|------------------|------------------------|
| Комментарий                                                 |                  |                        |
|                                                             |                  | 4                      |
| Файл с описанием изменений                                  |                  |                        |
| выоерите фаил фаил не выоран                                |                  | Аннулировать Отправить |
| Министерство труда                                          | Основные разделы | Контактная информация  |
| Российской Федерации                                        | О Министерстве   | Контакты               |

Рисунок 11. Отправление Уведомления Работодателем в Минтруд России

Далее необходимо подтвердить действие на сайте (рис.12).

|       | Сообщение с edu.rosmintrud.ru:                                                                             |    |        |        |  |  |  |
|-------|----------------------------------------------------------------------------------------------------|----|--------|--------|--|--|--|
|       | Вы действительно хотите отправить уведомление?<br>Остальные неотправленные уведомления будут аннулированы! |    |        |        |  |  |  |
| ная о |                                                                                                    |    |        | ема по |  |  |  |
|       |                                                                                                    | ОК | Отмена |        |  |  |  |
|       |                                                                                                    |    |        | юут    |  |  |  |

Рисунок 12. Подтверждение отправления Уведомления Работодателем

Далее требуется воспользоваться сертификатом электронной подписи для подтверждения действия (рис. 13).

| Подписание уведомления                                                       |                          |        | 1 |
|------------------------------------------------------------------------------|--------------------------|--------|---|
| При отправке уведомления его необходимо подписать вашей электронной подписьк | . Выберите сертификат: 🔽 |        |   |
|                                                                              | Подписать и отправить    | Отмена |   |

Рисунок 13. Подтверждение действия электронным сертификатом пользователя ЛКОТ.

Если у организации – работодателя появились обстоятельства, препятствующие осуществлению обучения работников, то заявку на Уведомление для Минтруда России необходимо аннулировать, нажать на соответствующую кнопку в карточке Уведомления, как показано на рис.14

| Сведения о наличии в штате организации не менее 2-х работников или иных лиц, привлекаемых для проведения обучения: | да               |                        |
|----------------------------------------------------------------------------------------------------|------------------|------------------------|
| Сведения о наличии комиссии по проверке знания требований охраны труда:                                            | да               |                        |
| Комментарий                                                                                                    |                  |                        |
|                                                                                                    |                  |                        |
| Файл с описанием изменений<br>Выберите файл Файл не выбран                                                         |                  | Аннулировать Отправить |
| Министерство труда<br>и социальной защиты<br>Российской Федерации                                                  | Основные разделы | Контактная информация  |
|                                                                                                    | o minineleperbe  | NOT FORCED             |

Рисунок 14. Аннулирование Уведомления Работодателем

Для контроля отправленного работодателем Уведомления можно вернуться в раздел «Уведомления» на главной странице личного кабинета и проверить наличие записи о новом созданном уведомлении. Система отобразит страницу «Уведомления о намерении осуществлять деятельность по обучению своих работников вопросам охраны труда» с обновлённым списком. Для целевого уведомления будет отображаться статус «Отправлено» (рис.15).

| Минтруд Проверка знаний требований охраны труда субъектами малого предпринимательства, социально ориентированными некоммерческими организациями |                                          |                      |                      |                       |           |                 |                    |                       |  |
|----------------------------------------------------------------------------------------------------|------------------------------------------|----------------------|----------------------|-----------------------|-----------|-----------------|--------------------|-----------------------|--|
|                                                                                                    |                                          |                      |                      |                       | ЕИСС      | ΦΓИС CO         | Т ГОСУСЛУГИ        | ТЕСТИРОВАНИЕ          |  |
|                                                                                                    |                                          |                      | Уведомления Раб      | отники - Попытки      | Реестры - |                 |                    |                       |  |
| Главная                                                                                                    | <mark>страница</mark> / Уведомления / Ув | едомления о намерени | и осуществлять деяте | льность по обучению с | воих рабо | тников вопросам | охраны труда       |                       |  |
| ID                                                                                                    | Наименование организац                   | ии ИНН               | оп                   | ч                     | Тип уведо | мления          | Статус уведомления |                       |  |
|                                                                                                    |                                          |                      |                      |                       | Не вы     | брано 🗸         | Не выбрано 🗸 🗸     | Поиск                 |  |
| Найдено: 5                                                                                                    |                                          |                      |                      |                       |           |                 |                    |                       |  |
| ID                                                                                                    | Наименование организац                   | ии ИНН               | ОГРН                 | Тип уведомления       | Ста       | тус уведомления | Дата уведомлени    | a                     |  |
| 1006                                                                                                    |                                          |                      | 301231231200014      | Изменение сведени     | і От      | правлено        | 27.10.2022         | Действия <del>-</del> |  |

Рисунок 15. Статус уведомления «Отправлено» на странице отображения состояния Уведомлений, созданных для передачи в Минтруд России пользователем ЛКОТ

Рассмотрением Уведомления занимается служащий Минтруда России. Если по уведомлению принято положительное решение, появится статус «Принято, ожидает внесения в Реестр» или «Внесено в реестр», и запись об организации-работодателе попадет в Реестр индивидуальных предпринимателей и юридических лиц, осуществляющих деятельность по обучению своих работников вопросам охраны труда. В случае отрицательного решения по рассмотрению Уведомления, статус такой записи будет «Отклонено».

2. Открытый реестр индивидуальных предпринимателей и юридических лиц, осуществляющих деятельность по обучению своих работников вопросам охраны труда

Индивидуальные предприниматели и юридические лица, осуществляющие деятельность по обучению своих работников вопросам охраны труда, соответствующие требованиям и проинформировавшие Министерство труда и социальной защиты Российской Федерации о намерении осуществлять деятельность по обучению своих работников вопросам охраны труда, подлежат регистрации в реестре, размещенном в открытой части системы ФГИС СОУТ по адресу: http://akot.rosmintrud.ru/employer/publicEmployerReestr

Открыть реестр можно с главной страницы системы ФГИС СОУТ (рис.16).

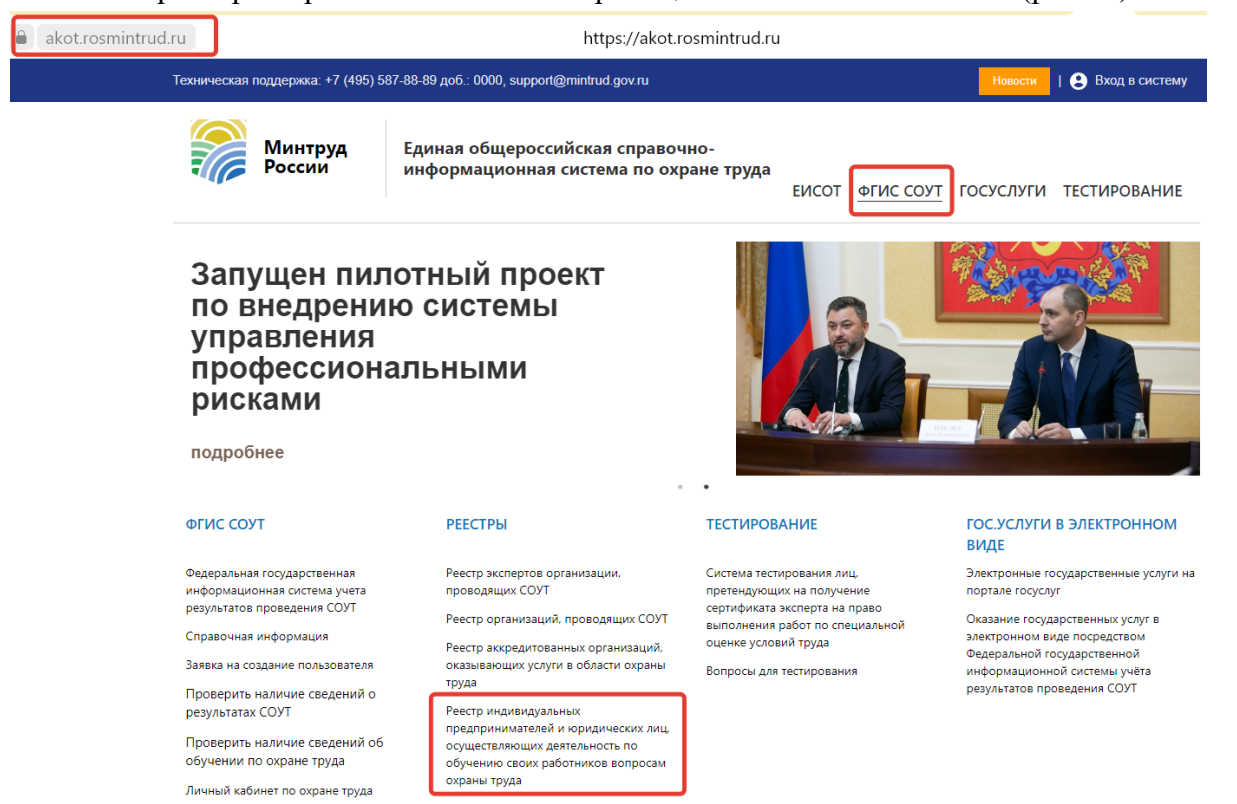

Рисунок 16. Размещение реестра индивидуальных предпринимателей и юридических лиц, осуществляющих деятельность по обучению своих работников вопросам охраны труда

Для поиска записей в реестре можно использовать один или несколько признаков ИП и организаций:

- ИНН,

- наименование;

- **О**РГН;

- статус в реестре (рис.17).

| Минтруд<br>России                                                | Единая общероссийская с<br>информационная система | правочно-<br>по охране труда |                             | ГОСУСЛУГИ ТЕСТИРОВАНИ |
|------------------------------------------------------------------|---------------------------------------------------|------------------------------|-----------------------------|-----------------------|
| Запущен пи<br>по внедрени<br>управления<br>профессион<br>рисками | потный проект<br>ию системы<br>нальными           |                              |                             |                       |
| Главная страница / Реестр ИП и                                   | і юрлиц, осуществляющих деятельность г            | • •                          | ков вопросам охраны труд    | la                    |
|                                                                  | ИНН                                               | огрн                         | Статус органи<br>Не выбрани | изации                |
| Организация                                                      |                                                   |                              | Не выбран                   | 0                     |

Рисунок 17. Поиск по реквизитам в открытом реестре индивидуальных предпринимателей и юридических лиц, осуществляющих деятельность по обучению своих работников вопросам охраны труда.

3. Внесение сведений об обученных лицах в «Реестр обученных работодателем по охране труда лиц».

#### 3.1 Внесение сведений об обученных лицах (общие положения).

Для внесения информации в «Реестр обученных по охране труда лиц» (далее Реестр обученных) в главном меню личного кабинета работодателя по охране труда следует кликнуть на пункт меню «Обучение по охране труда» => «Реестр обученных лиц», чтобы попасть в раздел, посвященный обучению (рис.18).

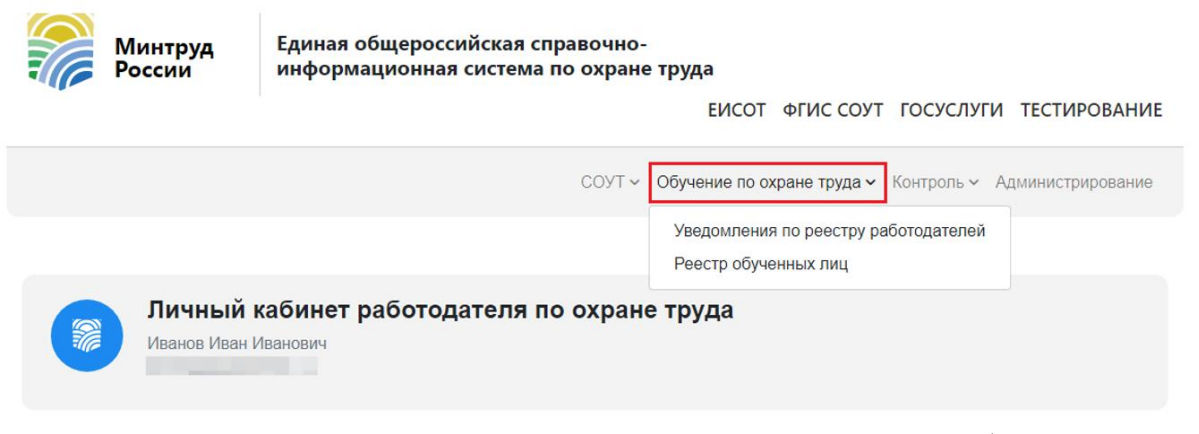

Рисунок 18. Переход пользователем из ЛКОТ в подсистему «Обучение по охране труда» => «Реестр обученных лиц».

Пользователь ЛКОТ увидит главную страницу подсистемы «Проверка знаний требований охраны труда субъектами малого предпринимательства, социально

ориентированными некоммерческими организациями» (рис. 19)

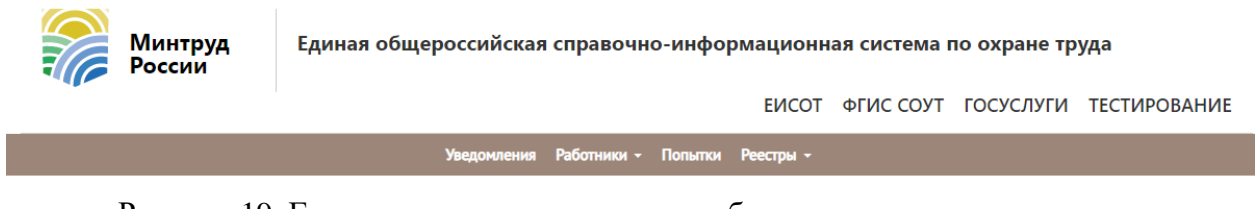

Рисунок 19. Главная страница подсистемы обучения, доступная для пользователя «Работодатель»

Пользователю ЛКОТ доступен для работы «Реестр обученных по охране труда лиц». Перейти в Реестр обученных лиц можно, кликнув по соответствующему разделу на панели функций «Реестры» (рис.20).

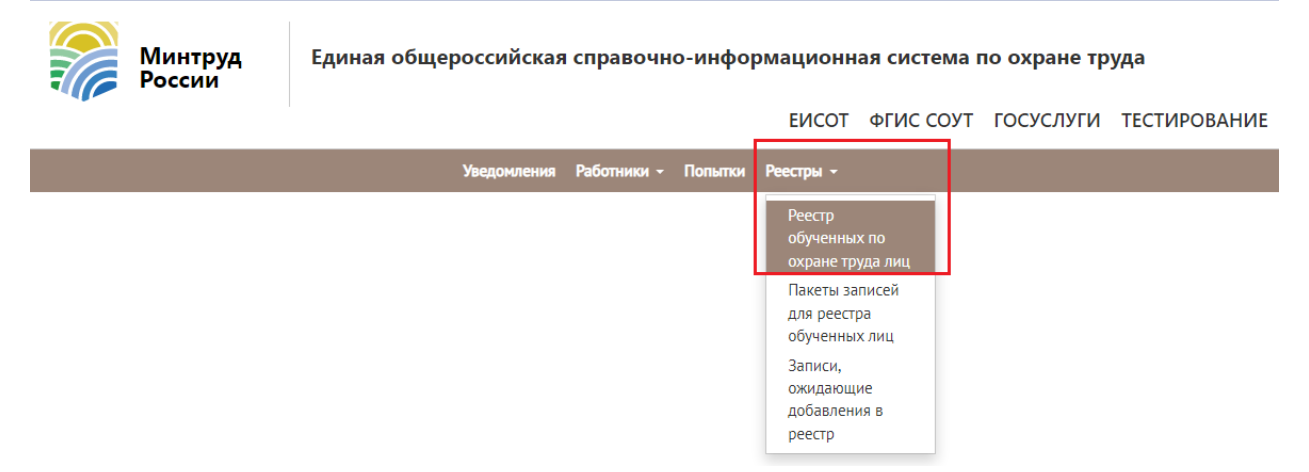

Рисунок 20. Переход в раздел работы с «реестром обученных по охране труда лиц» для пользователя «Работодатель»

Работодателю доступны следующие возможности работы с реестром обученных по охране лиц:

1. Поиск обученных лиц по признакам: ФИО, ИНН обучающей организации, ИНН организации – работодателя, СНИЛС, профессия (должность) (рис.21). Поиск в реестре обученных лиц из ЛКОТ работодателя **предполагает возможность найти только** сотрудников своей организации, т.е. работников, для которых ИНН работодателя совпадает с ИНН организации, просматривающей записи о работниках.

Важно! ИНН, СНИЛС, ФИО, профессия (должность) могут быть единственным заполняемым признаком для поиска, но введены должны быть без потери символов, сокращений и прочих изменений.

|                                                                   |     | Уведомления Работник | и – Попытки Реестры – |                       |       |  |  |  |  |
|-------------------------------------------------------------------|-----|----------------------|-----------------------|-----------------------|-------|--|--|--|--|
| Главная страница / Реестры / Реестр обученных по охране труда лиц |     |                      |                       |                       |       |  |  |  |  |
| Реестр обученных по охране труда лиц                              |     |                      |                       |                       |       |  |  |  |  |
| Фамилия                                                           | Имя | Отчество             | СНИЛС                 | Профессия (должность) |       |  |  |  |  |
|                                                                   |     |                      |                       |                       |       |  |  |  |  |
| Место обучения (Наименование или ИНН)                             |     |                      |                       |                       |       |  |  |  |  |
|                                                                   |     |                      |                       |                       | Поиск |  |  |  |  |

Рисунок 21. Возможность поиска обученных лиц в реестре по признакам лица для пользователя «Работодатель».

2. Работа с записями, ожидающими добавления в реестр, для тех сотрудников организации-работодателя, которые проходят обучение по охране труда (рис.22)

|                                                                   |             | Уведомления | Работники - | Попытки | Реестры - |                       |              |             |
|-------------------------------------------------------------------|-------------|-------------|-------------|---------|-----------|-----------------------|--------------|-------------|
| Главная страница / Реестры / Реестр обученных по охране труда лиц |             |             |             |         |           |                       |              |             |
| Реестр обученных по охране труда лиц                              |             |             |             |         |           |                       |              |             |
| Фамилия                                                           | Имя         | Отчество    |             | снилс   |           | Профессия (должность) |              |             |
|                                                                   |             |             |             |         |           |                       |              |             |
| Место обучения (Наименован                                        | ие или ИНН) |             |             |         |           |                       | $\backslash$ | _           |
|                                                                   |             |             |             |         |           |                       |              | Поиск       |
| Найдено: 0                                                        |             |             |             |         |           | К пакетам             | К ожидаю.    | цим записям |

Рисунок 22. Переход к записям, ожидающим добавления в реестр обученных по охране труда лиц для пользователя «Работодатель

«Ожидающие» записи можно создавать вручную или с помощью импорта файла. Рассмотрим эти способы.

# 3.2. Добавление «ожидающей записи» в реестр обученных по охране труда лиц вручную

На странице «Реестр обученных по охране труда лиц» нажать на «Добавить», выбрать пункт «Создать» (рис.23).

|                                                                    |            |                                              | Уведомления    | Работники 👻                   | Попытки   | Реестры - |                                                    |  |            |
|--------------------------------------------------------------------|------------|----------------------------------------------|----------------|-------------------------------|-----------|-----------|----------------------------------------------------|--|------------|
| Главная страница / Реестры / Записи, ожидающие добавления в реестр |            |                                              |                |                               |           |           |                                                    |  |            |
| Записи, ожидающие добавления в реестр                              |            |                                              |                |                               |           |           |                                                    |  |            |
| Фамилия                                                            |            | Имя                                          | Отчество       |                               | снилс     |           | Профессия (должность)                              |  |            |
| Наименлеание организации работолателя                              |            |                                              | ИНН работодате | пя                            |           |           |                                                    |  |            |
|                                                                    |            |                                              |                |                               |           |           |                                                    |  | Поиск      |
| Найдено: 10 Добавить -                                             |            |                                              |                |                               | К пакетам | К реестру |                                                    |  |            |
|                                                                    | ФИО, СНИЛС | Место работы<br>ИНН организации<br>должность | Организ<br>об  | ация, проводи<br>бучение, ИНН | вшая      |           | <ul> <li>Создать</li> <li>Импортировать</li> </ul> |  | Действия 🗸 |

Рисунок 23. Создание новой записи, ожидающей добавления в реестр.

Система отобразит страницу «Добавление отложенной записи». Необходимо заполнить все те поля, которые не были заполнены автоматически, и кликнуть на кнопку «Сохранить» (рис.24)

|                                                                                                    | Уведомления Работники - Попытки Реестры - |  |  |  |  |  |  |  |
|----------------------------------------------------------------------------------------------------|-------------------------------------------|--|--|--|--|--|--|--|
| Главная страница / Работники / Записи, ожидающие добавления в реестр обученных лиц / Добавление записи |                                           |  |  |  |  |  |  |  |
| Добавление отлож                                                                                       | кенной записи                             |  |  |  |  |  |  |  |
| Фамилия                                                                                                | •                                         |  |  |  |  |  |  |  |
| Имя                                                                                                    | •                                         |  |  |  |  |  |  |  |
| Отчество (при наличии)                                                                                 | •                                         |  |  |  |  |  |  |  |
| снилс                                                                                                  | •                                         |  |  |  |  |  |  |  |
| Профессия (должность)                                                                                  | •                                         |  |  |  |  |  |  |  |
| Место работы                                                                                           | ИП                                        |  |  |  |  |  |  |  |
| ИНН организации работодателя                                                                           | 110.000                                   |  |  |  |  |  |  |  |

Рисунок 24. Заполнение карточки новой создаваемой «отложенной записи» в реестр.

Система отобразит страницу «Записи, ожидающие добавления в реестр» с обновлённым набором. На добавленной записи кликнуть на кнопку «Действия» и выбрать «Добавить в реестр» (рис.25)

| милия  |                   | Имя                                          | Отчество                           | снилс                                | Профессия (должность)                        |                    |
|--------|-------------------|----------------------------------------------|------------------------------------|--------------------------------------|----------------------------------------------|--------------------|
| именов | зание организации | работодателя                                 | ИНН работодателя                   |                                      |                                              | Поиск              |
| айде   | ено: 10           |                                              |                                    |                                      | Добавить -                                   | К пакетам К реестр |
|        | ФИО, СНИЛС        | Место работы<br>ИНН организации<br>должность | Организация, прово<br>обучение, ИН | дившая<br>Н                          | Номер протокола<br>Программа обучения        | Действия -         |
|        | Александрович     | ИП).<br>Авиационный механик (техник          | ип                                 | Номер прото<br>Использован<br>защиты | жола: 2<br>ние (применение) средств индивиду | альной Действия -  |

Рисунок 25. Возможности Добавления в реестр, редактирования или удаления созданной Пользователем записи, ожидающей добавления в реестр.

Система запросит подтверждение операции электронной цифровой подписью пользователя «Работодатель». Необходимо дать разрешение программе на обращение к ключу (сертификату) (рис.26).

| записи, с           | жидающие добавления в реестр                                                                            |                       |        |
|---------------------|----------------------------------------------------------------------------------------------------|-----------------------|--------|
| <b>р</b> амилия     | Подписание набора записей, добавляемых в реестр                                                         |                       |        |
| аименование организ | При добавлении набора его необходимо подлисать вашей электронной подписью.<br>Выберите сертификат:<br>🔽 |                       |        |
| Чайдено: 10         |                                                                                                    | Подписать и отправить | Отмена |

Рисунок 26. Подтверждение операции электронной цифровой подписью пользователя

Выбранная запись пропадёт из набора на странице. Также эта запись появится на странице «Реестр обученных по охране труда лиц»

# 3.3 Добавление «ожидающей записи» в реестр обученных по охране труда лиц путем импорта целевого xml-файла

Система отобразит страницу «Записи, ожидающие добавления в реестр». Следует нажать кнопку «Добавить», выбрать пункт «Импортировать» (рис.27), выбрать целевой xml-файл на персональном компьютере Пользователя.

| Записи, ожидающие добавления в реестр                  |            |                                              |                                           |  |                       |           |            |  |  |
|--------------------------------------------------------|------------|----------------------------------------------|-------------------------------------------|--|-----------------------|-----------|------------|--|--|
| Фамилия                                                |            | Имя О                                        | тчество СНИЛС                             |  | Профессия (должность) |           |            |  |  |
| Наименование организации работодателя ИНН работодателя |            |                                              |                                           |  |                       |           | Daman      |  |  |
| Цайла                                                  | ue: 10     |                                              |                                           |  | Добавить –            | К пакетам | К реестру  |  |  |
| Наидено: 10                                            |            |                                              |                                           |  | + Создать             |           |            |  |  |
|                                                        | ФИО, СНИЛС | Место работы<br>ИНН организации<br>должность | Организация, проводившая<br>обучение, ИНН |  | 🖹 Импортировать       |           | Действия 🗸 |  |  |

Рисунок 27. Возможности импорта Пользователем записи, ожидающей добавления в реестр.

## 3.4 Подписание и отправление записей об обученных лицах в реестр

Система отобразит страницу «Записи, ожидающие добавления в реестр» с обновлённым набором. Выбрать (поставить галочки) на те записи, которые необходимо внести в реестр. Далее следует нажать кнопку «Действия» в шапке таблицы и выбрать «Добавить в реестр» (рис.28).

Записи, ожидающие добавления в реестр

| Фамилия |                                           | Имя От                                                             | гчество СНИЛС                                        | Профессия (должность)                                                                               |                                                        |
|---------|-------------------------------------------|--------------------------------------------------------------------|------------------------------------------------------|----------------------------------------------------------------------------------------------------|--------------------------------------------------------|
| Наимено | вание организации р                       | аботодателя И                                                      | НН работодателя                                      |                                                                                                    | Поиск                                                  |
| Найд    | ено: 10                                   |                                                                    |                                                      | Добавить +                                                                                          | К пакетам К реестру                                    |
|         | ФИО, СНИЛС                                | Место работы<br>ИНН организации<br>должность                       | Организация, проводившая<br>обучение, ИНН            | Номер протокола<br>Программа обучения                                                               | Действия -                                             |
| ۵       | Степан<br>Александрович<br>123-456-789 01 | ИП<br>Э<br>Авиационный механик (техник)<br>по планеру и двигателям | ип                                                   | Номер протокола: 2<br>Использование (применение) средств индивид<br>защиты                          | <ul> <li>Доодамть в реестр</li> <li>Удалить</li> </ul> |
| 2       | Михаил<br>Викторович<br>123-456-789 02    | Авиационный механик (техник)<br>по приборам и                      | Городской учебно-<br>информационный центр подготовки | Номер протокола: 3<br>Общие вопросы охраны труда и функциониров<br>системы управления охраной труда | ания Действия –                                        |

Рисунок 28. Массовое добавление записей в реестр.

Система отобразит форму электронной подписи создаваемого набора записей. Следует выбрать сертификат и кликнуть на кнопку «Подписать и отправить» (рис.29)

| записи, с           | жидающие добавления в реестр                                                                            |
|---------------------|----------------------------------------------------------------------------------------------------|
| Рамилия             | Подписание набора записей, добавляемых в реестр                                                         |
| аименование органи: | При добавлении набора его необходимо подписать вашей электронной подписью.<br>Выберите сертификат:<br>💌 |
| Найдено: 10         | Подлисать и отправить Отмена                                                                            |

Рисунок 29. Подтверждение операции электронной цифровой подписью пользователя «Работодатель»

Выбранные записи исчезнут из набора на странице личного кабинета, одновременно эти записи появятся на странице «Реестр обученных по охране труда лиц».

Все записи, отправляемые в реестр, оставляют «историю» в разделе «Пакеты записей для реестра» (рис.30).

| Главная страница  | а / Реестры / Записи, ожидающи | е добавления в реестр |          |                       |           |
|-------------------|--------------------------------|-----------------------|----------|-----------------------|-----------|
| Записи,           | , ожидающие                    | е добавления в        | з реестр |                       |           |
| Фамилия           | Имя                            | Отчество              | снилс    | Профессия (должность) |           |
| Наименование орга | анизации работолателя          | ИНН работодателя      |          |                       |           |
|                   |                                |                       |          |                       | Поиск     |
| Найдено: 10       | 0                              |                       |          | Добавить - К пакетам  | К реестру |

Рисунок 30. Переход в раздел хранения «Пакетов записей для реестра» в кабинете пользователя «Работодатель»

Пользователь «Работодатель» может обратиться к пакетам записей для быстрого просмотра добавленных записей в реестр обученных по охране труда лиц. Для обращения в реестр со страницы «Пакетов записей для реестра» необходимо нажать кнопку «Посмотреть записи в реестре» (рис.31). Записи можно экспортировать на персональный компьютер пользователя в формате Excel. Для экспорта информации необходимо нажать кнопку «Действия» => «Скачать файл» (рис.31).

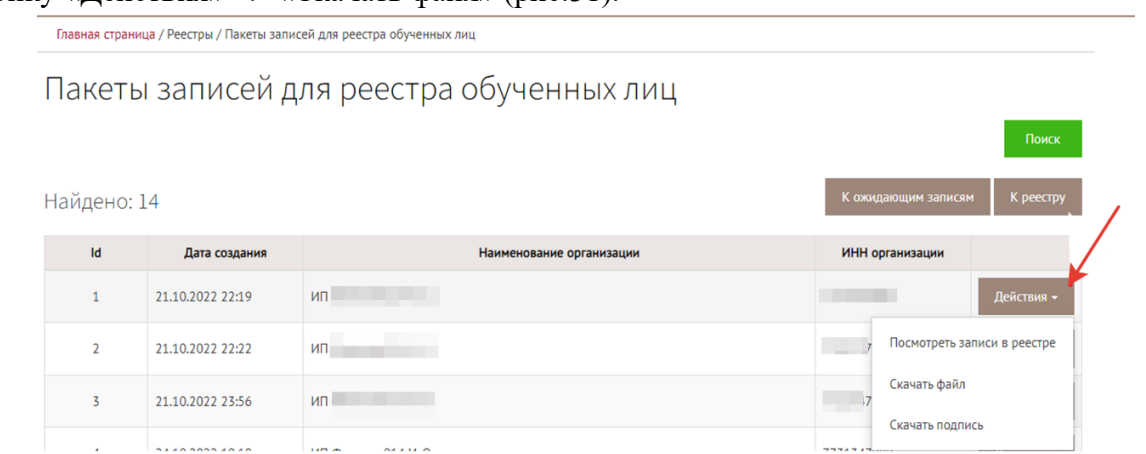

Рисунок 31. Возможности просмотра и экспортирования записей, отправленных в реестр со страницы «Пакетов записей для реестра» из ЛКОТ

#### 4. Проверка записей в реестре лиц, обученных по охране труда

Индивидуальный предприниматель или юридическое лицо, осуществляющие деятельность по обучению своих работников вопросам охраны труда, организации и индивидуальные предприниматели, оказывающие услуги по обучению работодателей и работников вопросам охраны труда, после проведения проверки знания требований охраны труда передают в реестр обученных лиц сведения. Реестр, размещен в открытой части системы ФГИС СОУТ по адресу: <u>https://akot.rosmintrud.ru/sout/Statistics/veducatedperson</u>

Открыть реестр для просмотра записей об обученных лицах можно с главной страницы системы ФГИС СОУТ (рис.32).

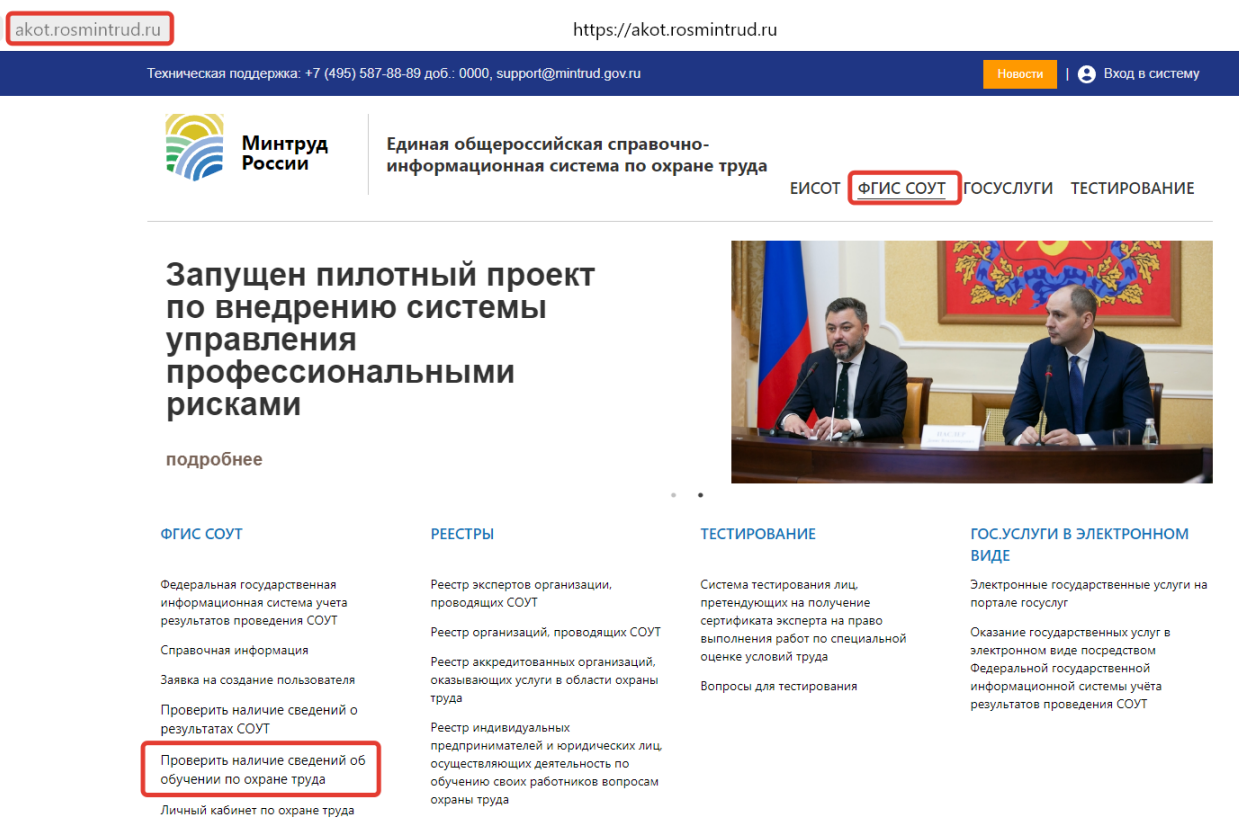

Рисунок 32. Размещение реестра обученных по охране труда лиц

Для поиска записей в реестре обученных лиц необходимо знать точный номер протокола, фамилию и имя обученного лица, ввести капчу и нажать кнопку «Проверить» (рис.33).

|                                                                                                    | +7 (495) 587-88-89 доб.: 0000, su                                                    | .pport@mintrud.gov.ru                                                                      | Новости   😆 вход в с                  |
|----------------------------------------------------------------------------------------------------|--------------------------------------------------------------------------------------|--------------------------------------------------------------------------------------------|---------------------------------------|
| Минтр<br>России                                                                                                    | <b>уд</b> Единая общер<br>и информацион                                              | российская справочно-<br>нная система по охране труда<br>ЕИСС                              | т <u>фгис соут</u> госуслуги тестиров |
| Госдума<br>внедрени<br>професс<br>рисками                                                                             | поддержала<br>ие управлени<br>иональными<br>в организаці                             | ия<br>и<br>иях                                                                             |                                       |
| подробнее                                                                                                    | การบรา บารแบบค.ศาการแบบ คริ คริเร                                                    |                                                                                            |                                       |
| подробнее<br>павная страница / Про<br>Номер протокола                                                                 | верить наличие сведений об обу<br>Фамилия                                            | учении по охране труда<br>Имя                                                              | Отчество (при наличии)                |
| подробнее<br>павная страница / Про<br>Номер протокола<br>Обязательное поле<br>Программа обучения                      | верить наличие сведений об обу<br>Фамилия<br>Обязательное поле                       | учении по охране труда                                                                     | Отчество (при наличии)                |
| подробнее<br>павная страница / Про<br>Номер протокола<br>Обязательное поле<br>Программа обучения<br>Оказание первой п | верить наличие сведений об обу<br>Фамилия<br>Обязательное поле<br>омощи пострадавшим | учении по охране труда<br>Имя<br>Обязательное попе<br>Введите строку с картинки<br>5 6 2 3 | Отчество (при наличии)                |

Проверить наличие сведений об обучении по охране труда

Рисунок 33. Поиск записей в реестре обученных по охране труда лиц.